## HƯỚNG DẪN CÁCH ĐĂNG KÝ, SỬ DỤNG ỨNG DỤNG CÔNG DÂN SỐ THÀNH PHỐ HỒ CHÍ MINH

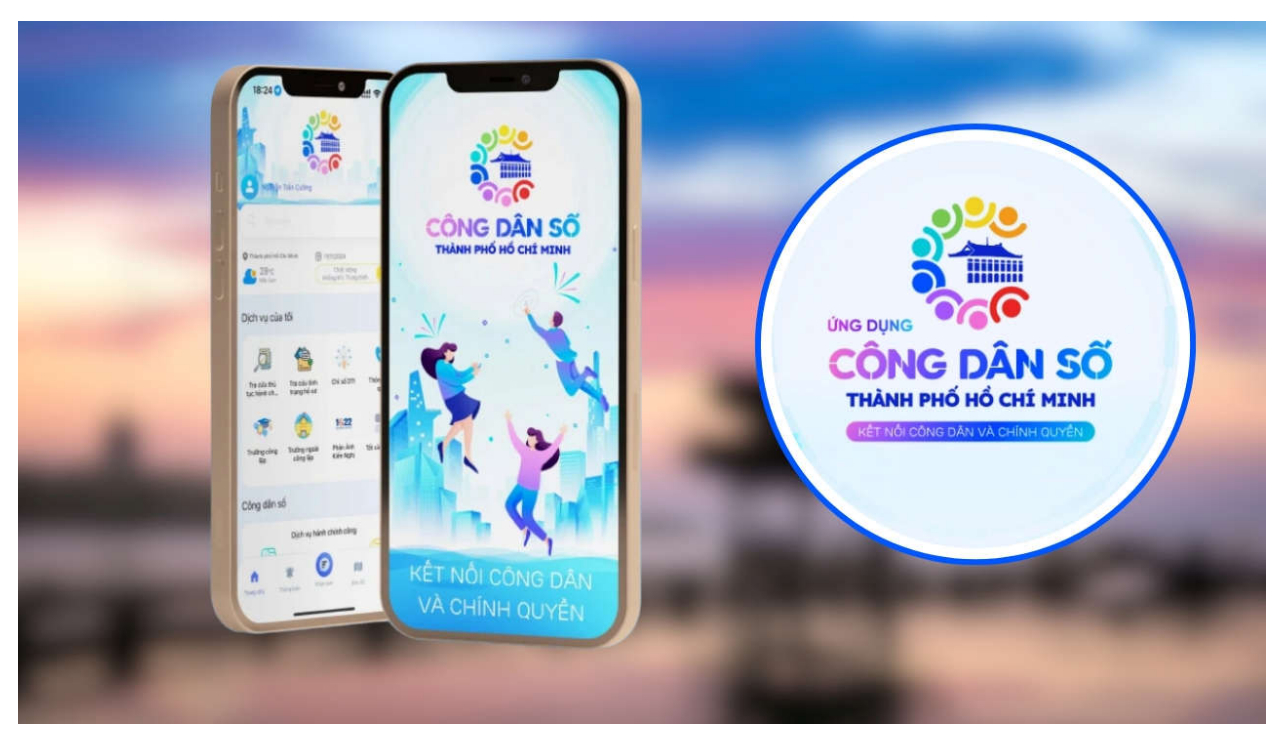

Ứng dụng công dân số TP.HCM chính thức ra mắt, tích hợp nhiều lớp dữ liệu cung cấp đa dạng tiện ích từ y tế, giáo dục, dịch vụ công đến chương trình khuyến mãi dành cho người dân

## 1. Cách đăng ký ứng dụng Công dân số Thành phố Hồ Chí Minh

Úng dụng này được kết nối với VNeID, cho phép người dân đăng nhập một lần để sử dụng và đảm bảo tính bảo mật và an toàn. Các thông tin phản ánh sẽ được xử lý theo quy định của tổng đài 1022.

Với hồ sơ hành chính, người dân có thể tra cứu thủ tục, tình trạng xử lý và sẽ nhận thông báo về kết quả xử lý. Tính năng nộp hồ sơ trực tuyến cũng đang được cập nhật, giúp tiện lợi hơn trong việc giải quyết hành chính.

## 1.1 Cách tải ứng dụng Công dân số TP. HCM

Cách tải ứng dụng Công dân số Thành phố Hồ Chí Minh cũng rất đơn giản, hiện nay ứng dụng đã có sẵn trên 2 nền tảng Android và iOS. Bạn có thể tải về từ cửa hàng ứng dụng trong điện thoại hoặc quét **mã QR của ứng dụng** như sau

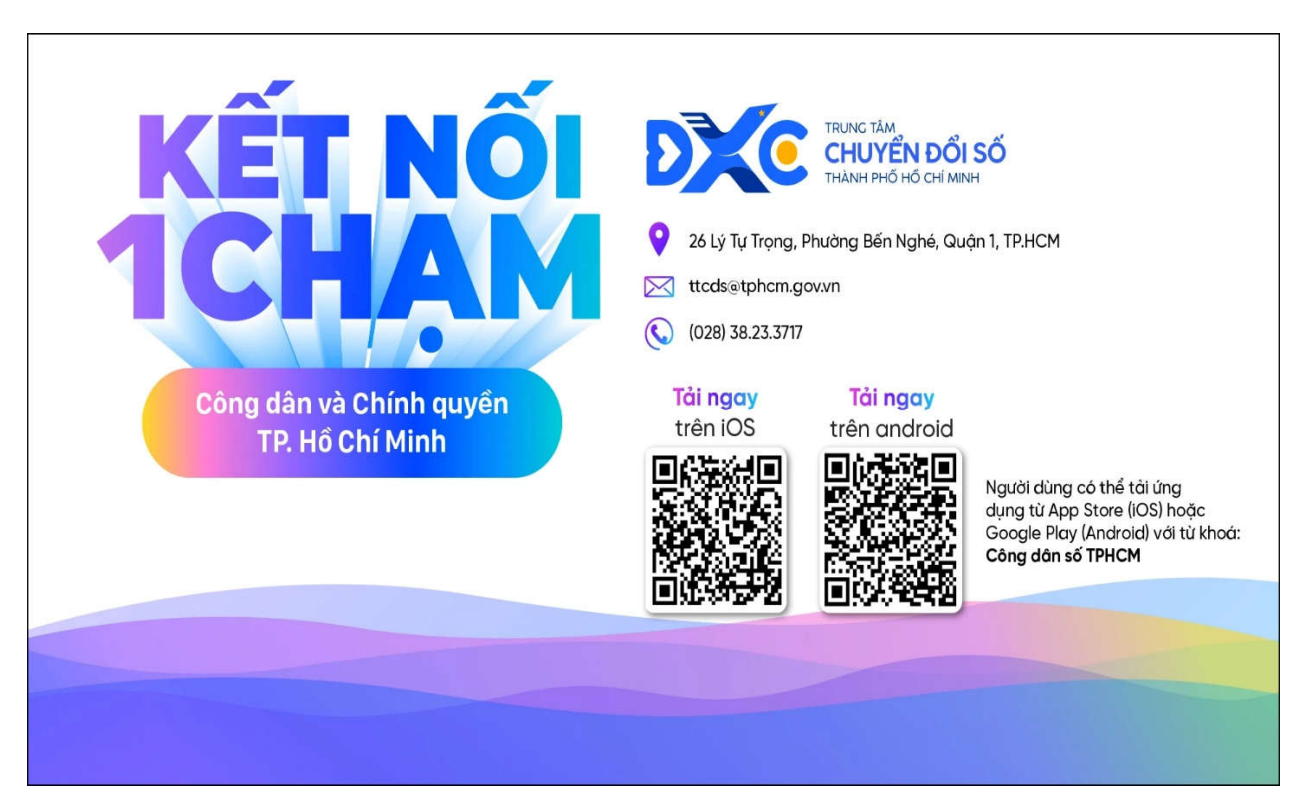

## 1.2 Cách đăng ký tài khoản Công dân số TP. HCM

Sau khi đã tải ứng dụng xong, bạn hãy tiến hành đăng ký tài khoản để có thể thực hiện được các thủ tục cũng như trải nghiệm được hết tính năng của ứng dụng.

**Bước 1: Mở ứng dụng** vừa mới cài đặt lên > Nhấn chọn vào mục **Đăng nhập** như hình.

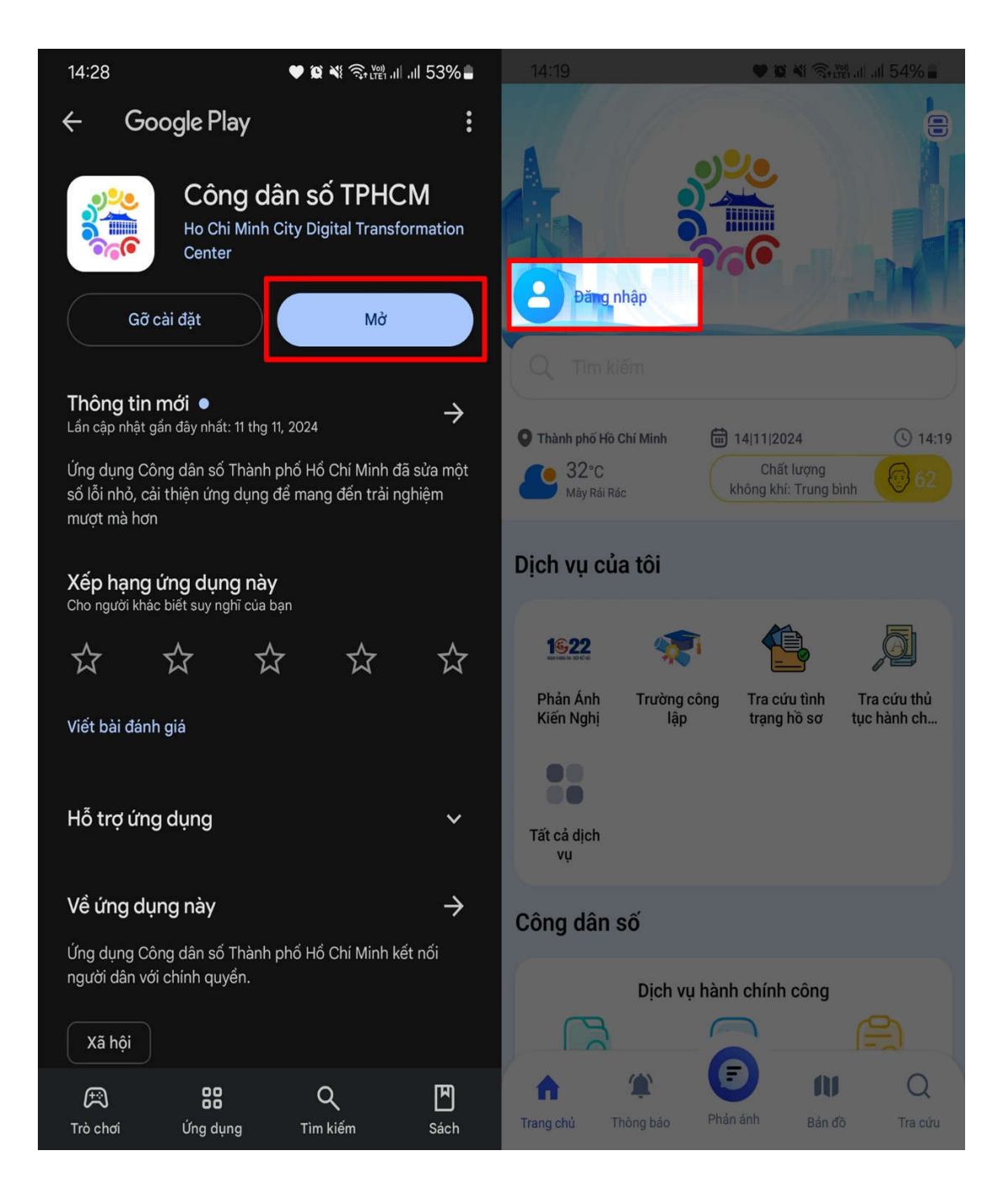

**Bước 2:** Màn hình sẽ chuyển sang **đăng nhập bằng tài khoản VNeID** > **Tick chọn vào mục Đồng ý** rồi chờ xác minh là có thể đăng nhập được rồi.

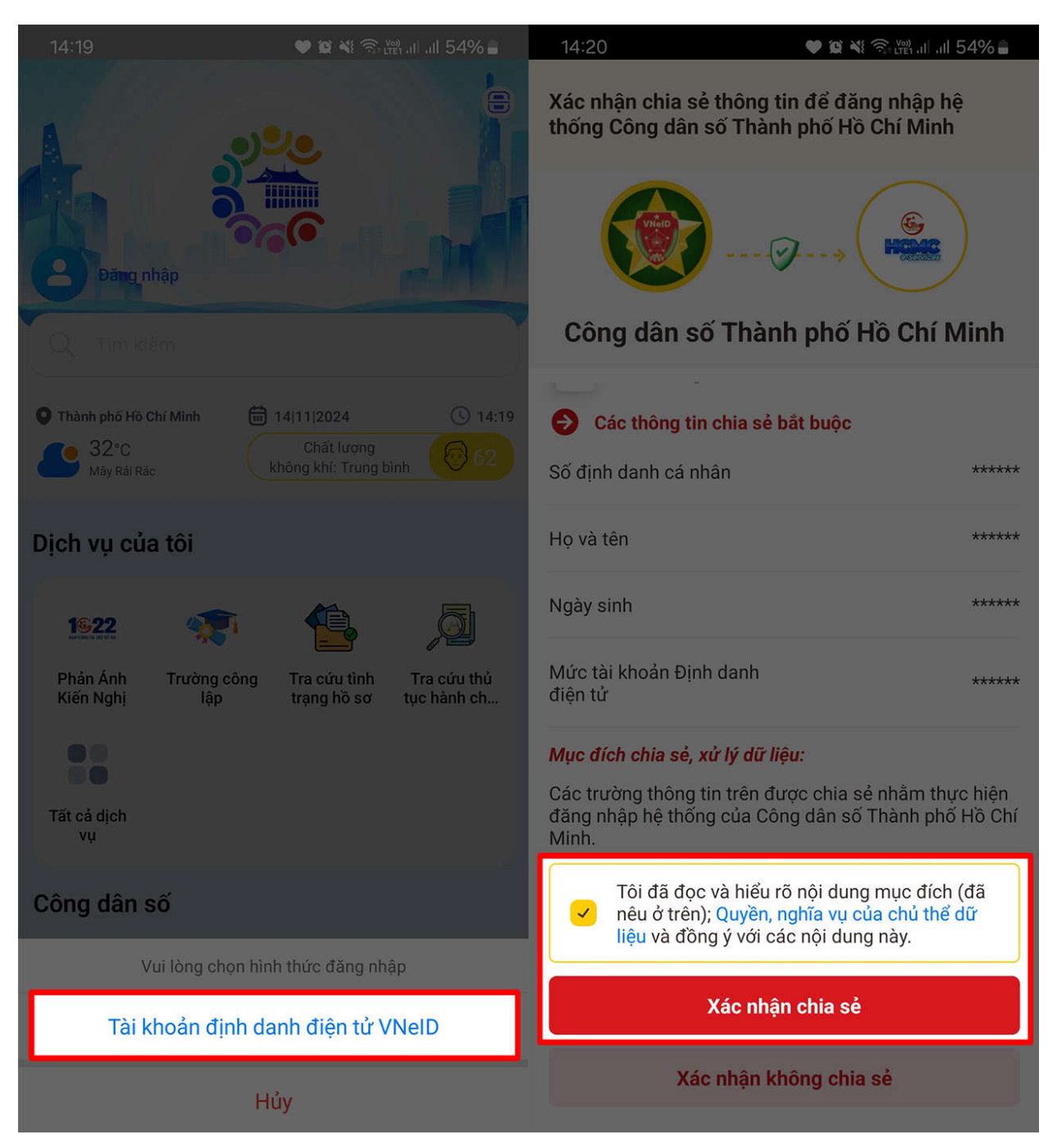

## 2. Cách sử dụng ứng dụng Công dân số TP. HCM

Với ứng dụng này, người dân có thể kết nối với chính quyền nhanh chóng hơn, phản ánh kiến nghị. Các lĩnh vực giáo dục, y tế, du lịch, hồ sơ dịch vụ công cũng được tích hợp đầy đủ từ đó giúp công dân thuận tiện hơn trong quá trình thực hiện các thủ tục hành chính.

4

Để sử dụng các tính năng bên trong ứng dụng, bạn chỉ cần đăng nhập tài khoản như ở mục 1.2 > Tiến hành chọn vào mục mà bạn muốn sử dụng > Điền hoàn tất các thông tin > Gửi cho cơ quan chức năng là xong.

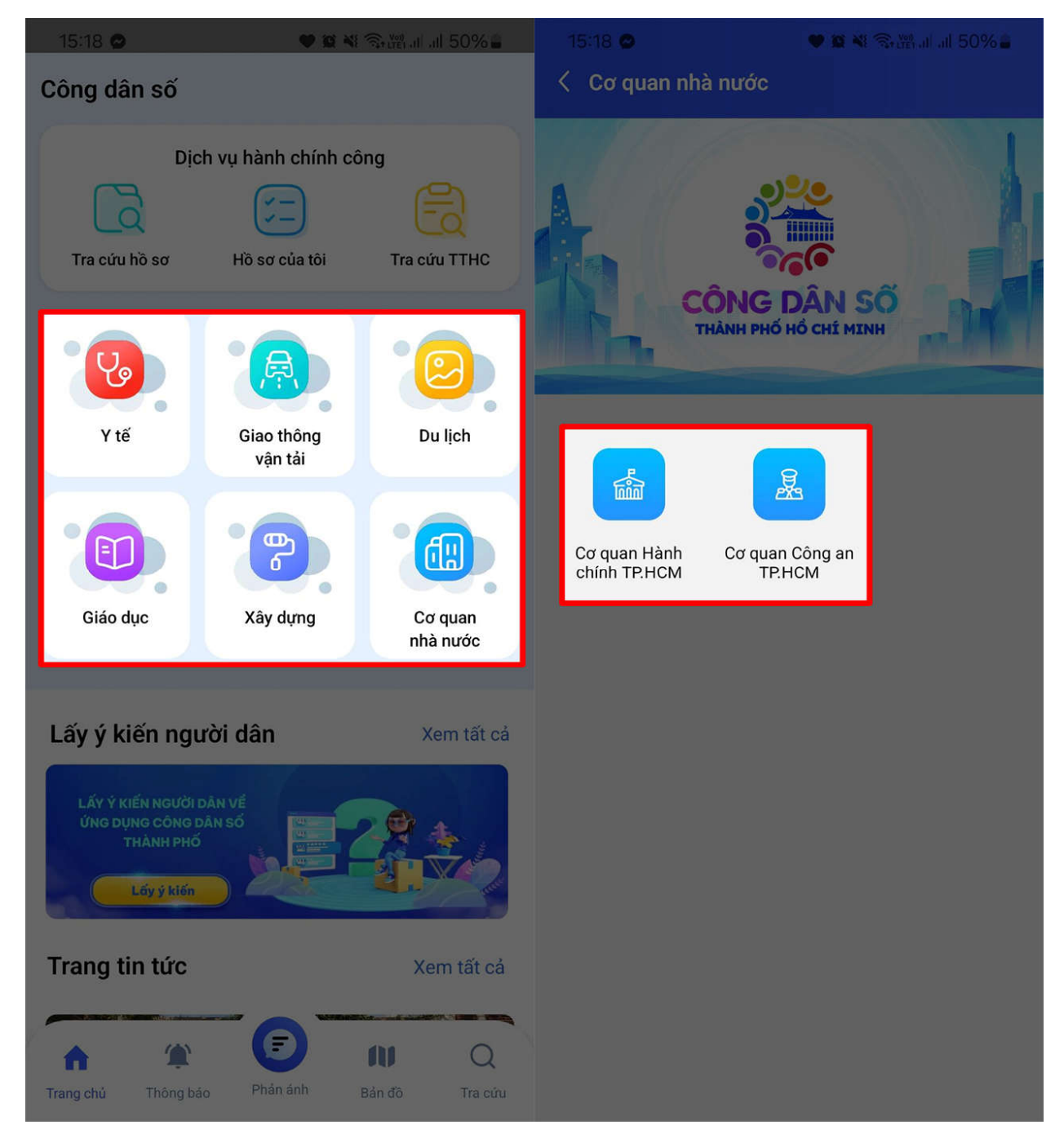

## 3. Các tiện ích của ứng dụng Công dân số TP. HCM

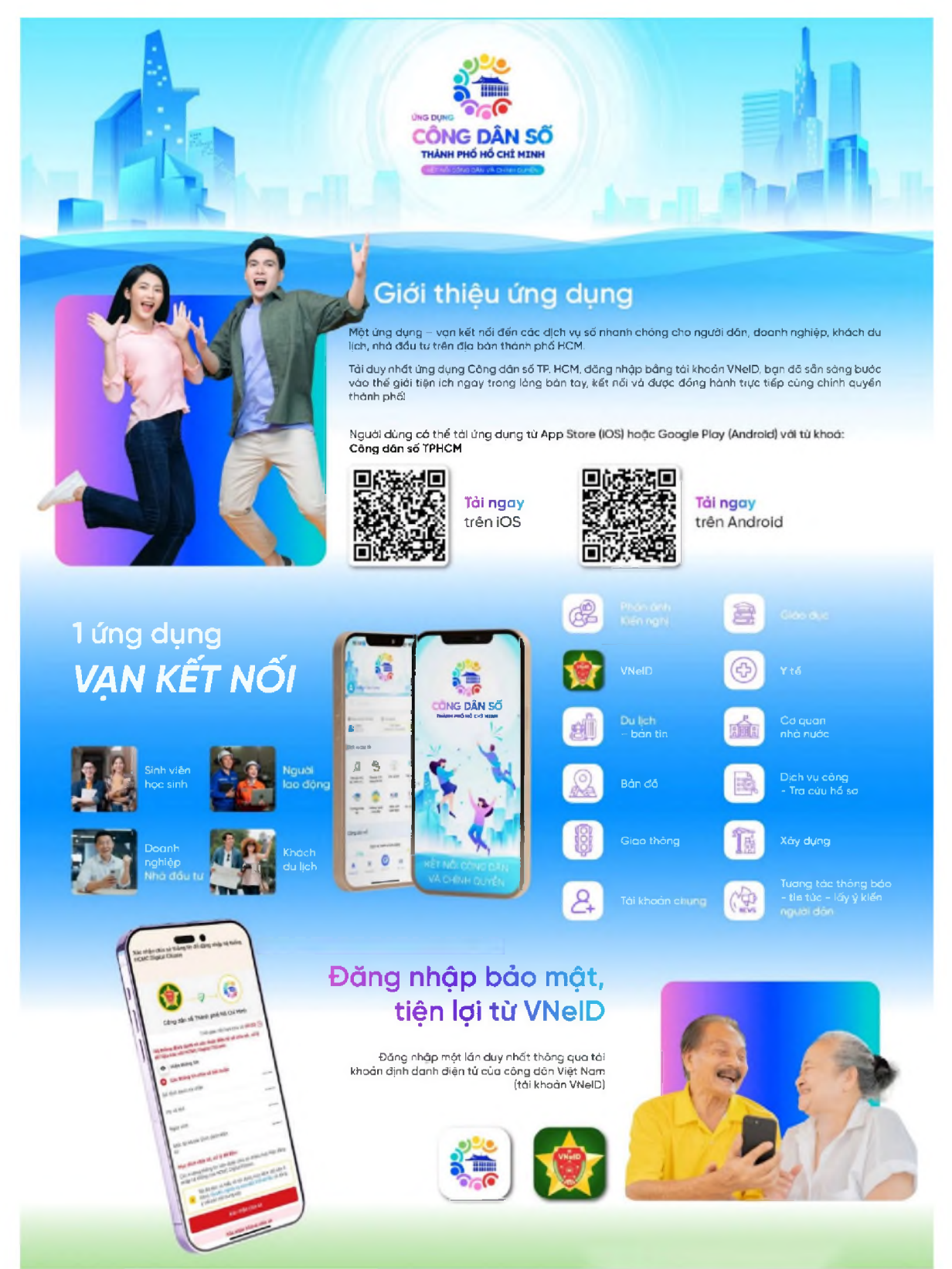

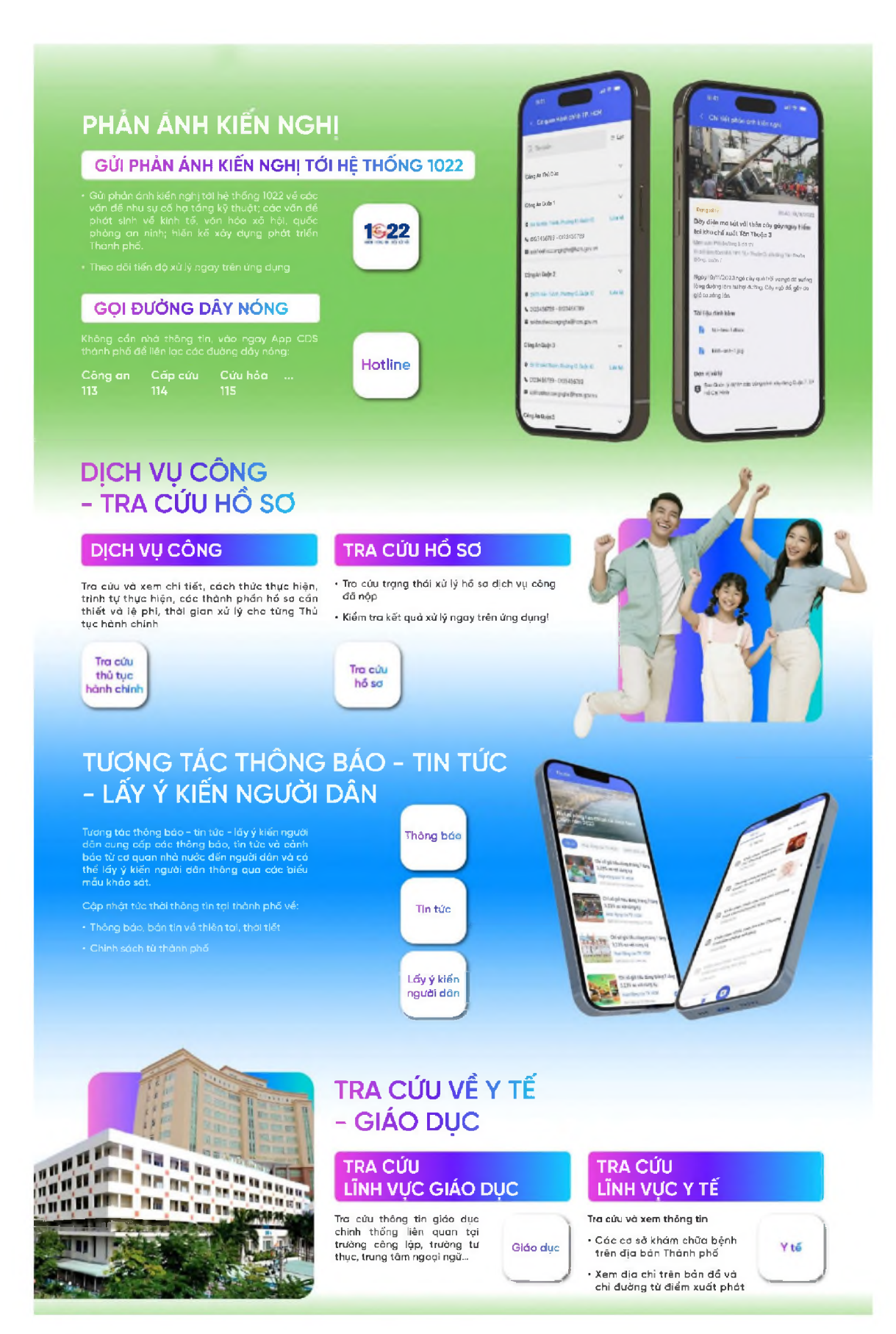

#### TRANG TIN TỨC TRA CỨU DU LỊCH năng cao chỉ số cải cách Åm thực -Vui chơi Khu du lịch Chinh Bản tin Đặc sản giải trí sách mới lia phương Di tích Danh lam Hoạt động của TP.HCM Lưu trủ Xã hội số lịch sử thẳng cánh Văn hoá TRA CỨU **BẢN ĐỔ SỐ VÊ XÂY DỰNG** Tim kiếm vị trí, định vị và Tra cứu và xem thông tin hướng dẫn đường đi Nhà ở thương mại (Danh sách dự án dủ điều kiện huy động vốn) Ģ Nhà ở xã hội

Chúng chỉ hành nghề môi giới

### Các chức năng khác...

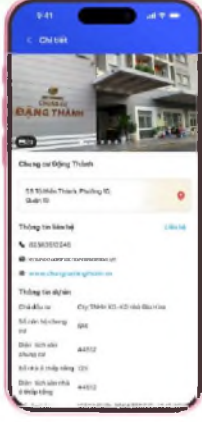

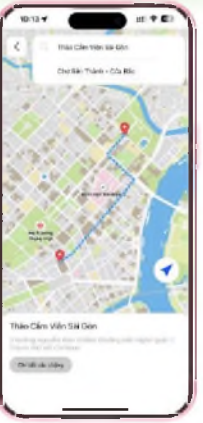

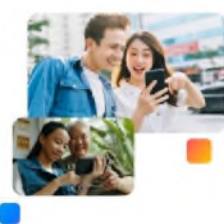

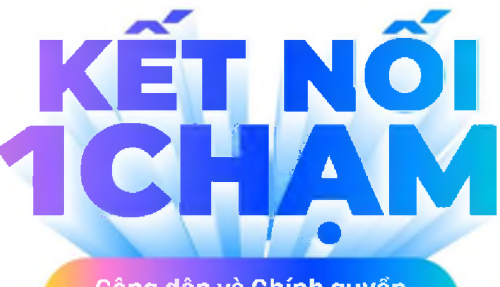

Công dân và Chính quyển TP. Hồ Chí Minh

 $\mathbf{>}$ TRUNG TÂM **CHUYỂN ĐỔI SỐ** THÀNH PHỐ HỔ CHÌ MINH

💡 26 Lý Tự Trọng, Phường Bến Nghé, Quận 1, TP.HCM

ttcds@tphcm.gov.vn

(028) 38.23.3717

Tải ngay

trên android Dúg

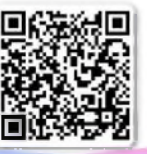

trên iOS

Người dùng có thể tải ứng dụng từ App Store (iOS) hoặc Google Play (Androld) với từ khoá: Công dân sẽ TPHCM

Tải ngay

4.520

8

## Các lỗi thường gặp khi đăng nhập VNeID và cách khắc phục

Bước 1: Ấn giữ biểu tượng app **Công Dân Số Thành Phố Hồ Chí Minh**, sau đó chọn nút (i) để vào cài đặt.

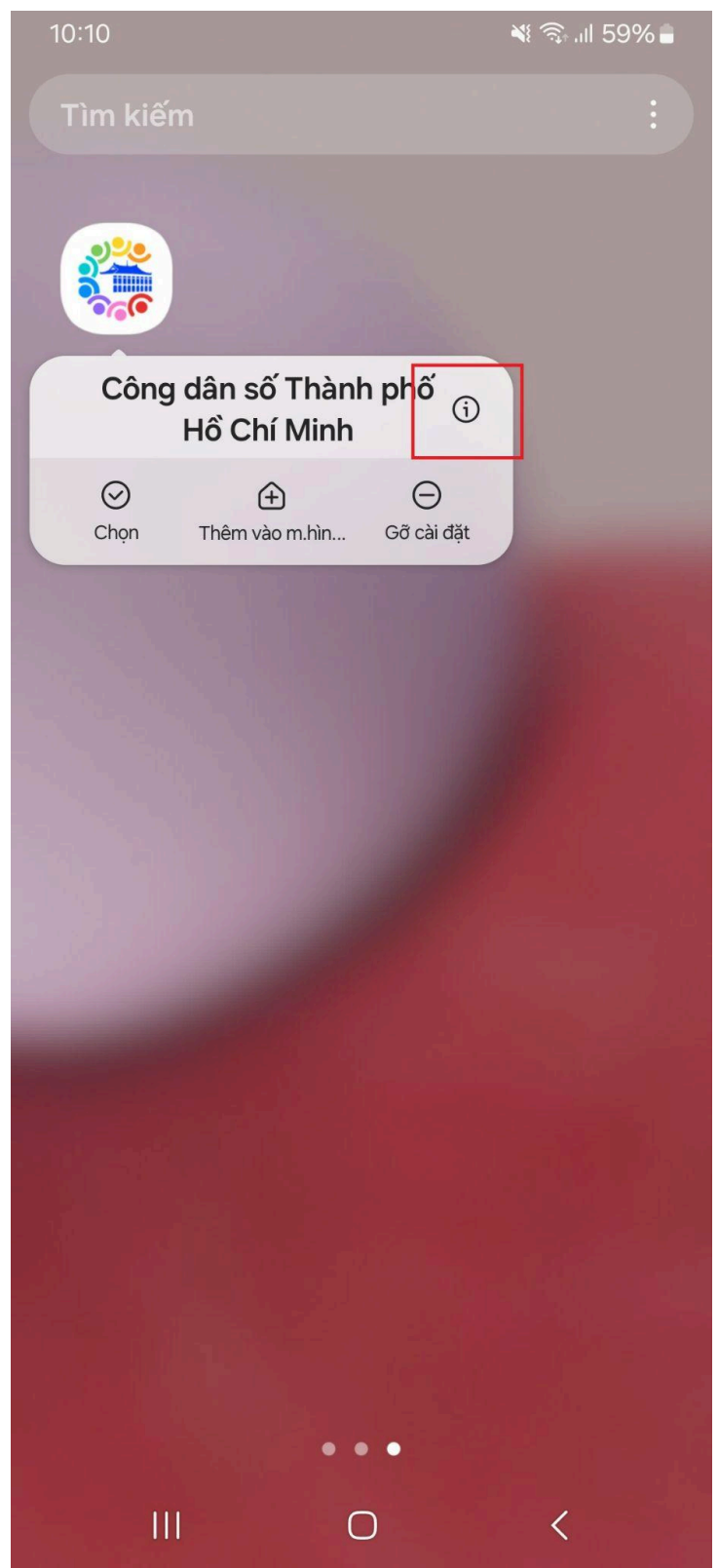

Bước 2: Chọn **"Đặt làm mặc định"** để thiết lập ứng dụng này là mặc định khi truy cập dịch vụ.

| 10:13 🖪                                                                      |                                                         | N Stall 58% -         |  |  |
|------------------------------------------------------------------------------|---------------------------------------------------------|-----------------------|--|--|
| < Thông tin ứng dụng                                                         |                                                         |                       |  |  |
| Công dân số Thành phố Hồ Chí Minh<br>Đã cài đặt                              |                                                         |                       |  |  |
| Riêng tư                                                                     |                                                         |                       |  |  |
| Thông báo<br>Cho phép                                                        |                                                         |                       |  |  |
| <b>Quyền</b><br>Thông báo và Vị trí                                          |                                                         |                       |  |  |
| Thời gian sáng màn hình                                                      |                                                         |                       |  |  |
| Xóa quyền nếu kh<br>dụng                                                     | iông dùng ứng                                           |                       |  |  |
| Mặc định                                                                     |                                                         |                       |  |  |
| Đặt làm mặc định<br>Trong ứng dụng này                                       |                                                         |                       |  |  |
| Mức sử dụng                                                                  |                                                         |                       |  |  |
| <b>Dữ liệu di động</b><br>Đã dùng 26,63 MB kể từ 19 Th12, 2024               |                                                         |                       |  |  |
| <b>Đữ liệu di động</b><br>Đã dùng 26,63 MB kể                                | từ 19 Th12, 2024                                        |                       |  |  |
| Dữ liệu di động<br>Đã dùng 26,63 MB kể<br>Pin<br>Đã dùng 14% từ lần sạ       | từ 19 Th12, 2024<br>c đầy cuối cùng                     |                       |  |  |
| Dữ liệu di động<br>Đã dùng 26,63 MB kể<br>Pin<br>Đã dùng 14% từ lần sạ<br>Mở | từ 19 Th12, 2024<br>c đầy cuối cùng<br>බි<br>Gỡ cài đặt | <b>ම</b><br>Buộc dừng |  |  |

# Bước 3: Chọn "Địa chỉ web được hỗ trợ" để tiếp tục cài đặt.

| 10:13 🖪                                                                                            |        | 🎕 🗟 📶 58% 🛢 |  |  |
|----------------------------------------------------------------------------------------------------|--------|-------------|--|--|
| < Đặt làm mặc định                                                                                 |        |             |  |  |
| 🧯 Công dân số Thành phố Hồ Chí Minh                                                                |        |             |  |  |
| Lựa chọn mở ứng dụng này thay cho trình duyệt của<br>bạn khi bạn truy cập địa chỉ web được hỗ trợ. |        |             |  |  |
| Mở liên kết được                                                                                   | hỗ trợ |             |  |  |
| Địa chỉ web được                                                                                   | hỗ trợ |             |  |  |
|                                                                                                    |        |             |  |  |
|                                                                                                    |        |             |  |  |
|                                                                                                    |        |             |  |  |
|                                                                                                    |        |             |  |  |
|                                                                                                    |        |             |  |  |
|                                                                                                    |        |             |  |  |
|                                                                                                    |        |             |  |  |
|                                                                                                    |        |             |  |  |
|                                                                                                    | 0      |             |  |  |
| 111                                                                                                | 0      | <           |  |  |

Bước 4:

- congdanso.tphcm.gov.vn => **Bật** để kích hoạt liên kết.
- Vào app Công Dân Số Thành Phố Hồ Chí Minh và đăng nhập lại.

10:14 🖪 💐 🗟 III 58% 🛢 < Địa chỉ web được hỗ trợ congdanso.tphcm.gov.vn  $\bigcirc$  $\langle$ 

# Trường hợp vẫn không thể đăng nhập bằng VNeID thì làm thêm các bước sau

Bước 1: Ấn giữ biểu tượng app VNeID, sau đó chọn nút (i) để vào cài đặt.

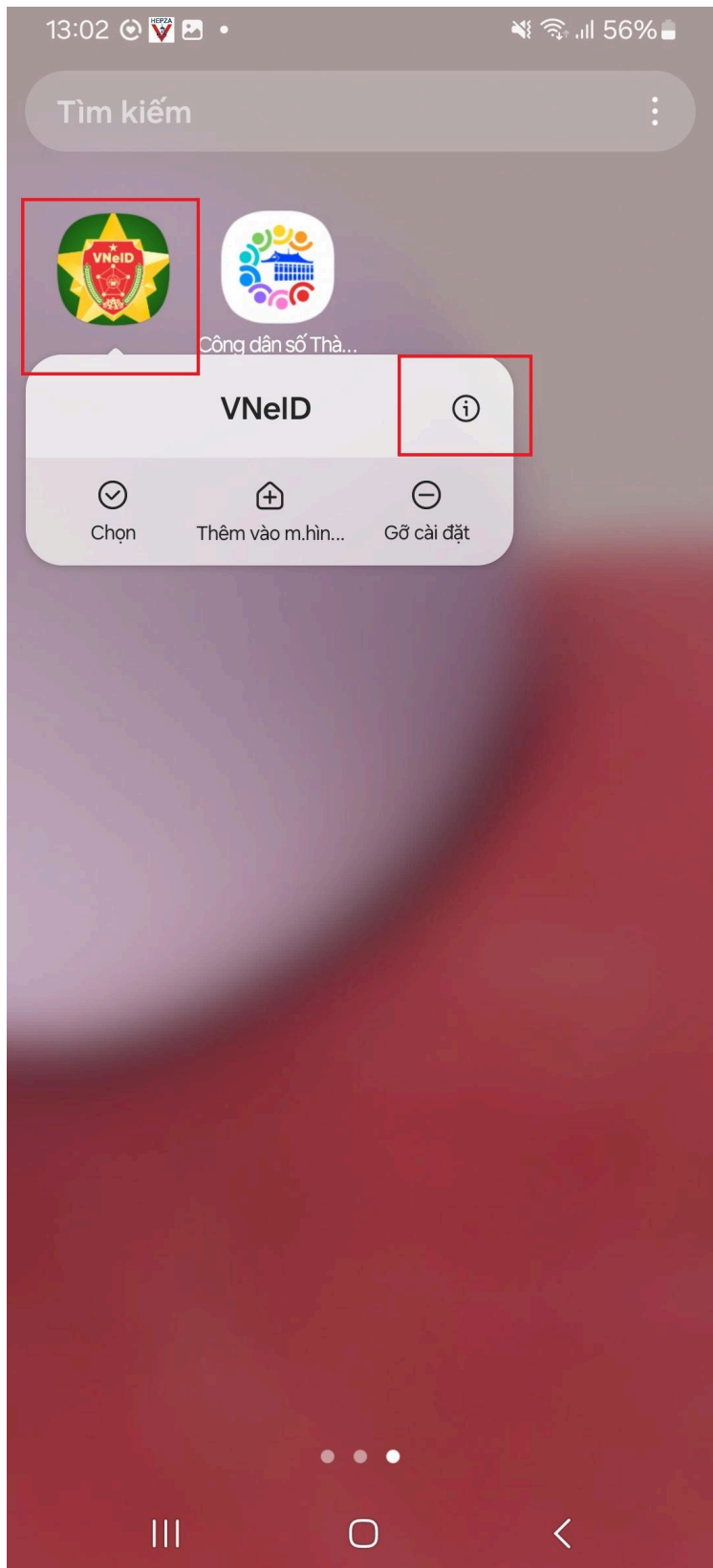

Bước 2: Chọn **"Đặt làm mặc định"** để thiết lập ứng dụng này là mặc định khi truy cập dịch vụ.

| 13:02 🖪 🕑 🤍 🔹                                                  |            | 💐 🖘 III 56% 🛢 |  |  |
|----------------------------------------------------------------|------------|---------------|--|--|
| < Thông tin t                                                  | ứng dụng   |               |  |  |
| VNeIDĐã cài đặt                                                |            |               |  |  |
| Riêng tư                                                       |            |               |  |  |
| Thông báo<br>Bị chặn                                           |            |               |  |  |
| Quyển<br>Chưa cấp quyền nào                                    |            |               |  |  |
| Thời gian sáng màn hình                                        |            |               |  |  |
| Xóa quyền nếu không dùng ứng 🛛 💽                               |            |               |  |  |
| Mặc định                                                       |            |               |  |  |
| Đặt làm mặc định<br>Trong ứng dụng này                         |            |               |  |  |
| Mức sử dụng                                                    |            |               |  |  |
| <b>Dữ liệu di động</b><br>Đã dùng 29,17 MB kể từ 28 Th10, 2024 |            |               |  |  |
| Pin<br>Đã dùng 0% từ lần sac đầy cuối cùng                     |            |               |  |  |
| [2]                                                            | ت<br>ا     | 0             |  |  |
| Mở                                                             | Gỡ cài đặt | Buộc dừng     |  |  |
|                                                                | Ο          | <             |  |  |

Bước 3:

- Bật => "Mở liên kết được hỗ trợ"
- Vào app Công Dân Số Thành Phố Hồ Chí Minh và đăng nhập lại.

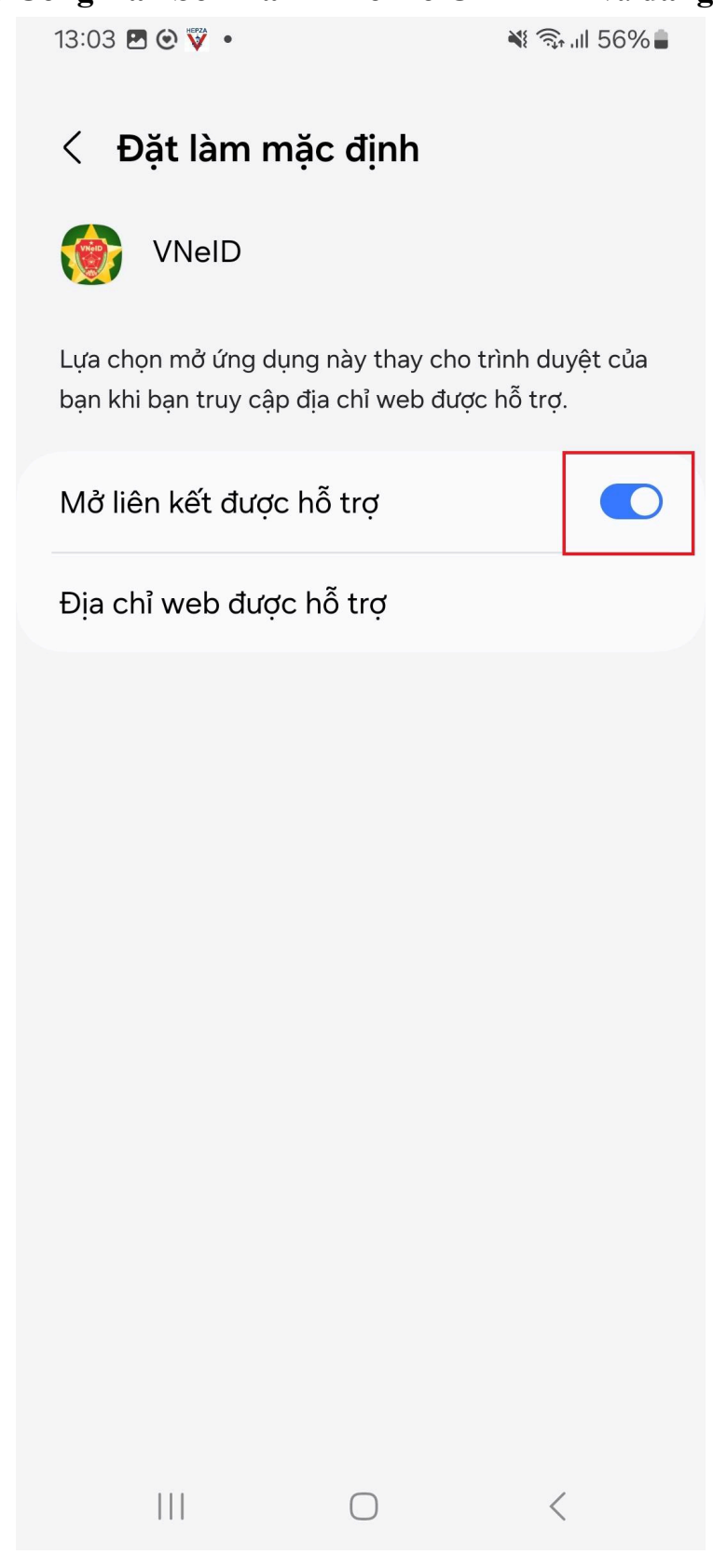